## Instructivo de entregas mediante Github

Para realizar las entregas de Programación III, Bases de Datos II y Sistemas Operativos III se creo un grupo de trabajo llamado "ESI-Buceo" en Github.

A cada alumno se le envió un enlace con una invitación a su equipo correspondiente, al correo especificado en la conformación de equipos de proyecto.

Si ese correo tiene una cuenta de GitHub asociada, simplemente se lo agrega al espacio de trabajo, de lo contrario, el mismo correo electrónico ofrece crear una nueva cuenta de GitHub.

Para que los repositorios cuenten como entrega, deben estar creados en el espacio de trabajo.

Se puede crear un repositorio nuevo, y en el momento de la creación, especificar el espacio de trabajo en la sección "Owner" del repositorio. Importante indicar la visibilidad como "Private".

| Owner     |                            | Repository name *          |                       |                                   |  |  |  |  |
|-----------|----------------------------|----------------------------|-----------------------|-----------------------------------|--|--|--|--|
| 🚯 ES      | SI-Buceo 🗸 🖌               | Prueba                     | ×                     |                                   |  |  |  |  |
| Great rep | pository names a           | Prueba is available.       | ble. Need inspirat    | tion? How about super-octo-disco? |  |  |  |  |
| Descript  | Description (optional)     |                            |                       |                                   |  |  |  |  |
|           |                            |                            |                       |                                   |  |  |  |  |
|           |                            |                            |                       |                                   |  |  |  |  |
| 0 🗖       | Public<br>Anyone on the th | e internet can see this re | epository. You choose | e who can commit.                 |  |  |  |  |
| • 🛆       | Private<br>You choose who  | can see and commit to ti   | his repository.       |                                   |  |  |  |  |

Si el repositorio ya esta creado en la cuenta de alguno de los alumnos, se debe seleccionar la opción "Fork" del repositorio en la parte superior derecha de la pagina principal del repositorio, y seleccionar el espacio de trabajo para crear la copia.

|   | O Unwatch ▼     1     ★ Unstar     2     ♀ Fork     27 |  |  |  |  |  |  |
|---|--------------------------------------------------------|--|--|--|--|--|--|
| 4 | Fork PIIIPractico-2                                    |  |  |  |  |  |  |
| c | Where should we fork PIIIPractico-2?                   |  |  |  |  |  |  |

De cualquiera de las dos maneras, en la configuración del repositorio se debe especificar a que grupo darle acceso al/los repositorio/s.

Para eso, vamos a la sección Settings en la pagina principal del repositorio, luego a Manage Access, y allí se selecciona el botón "Invite Teams or People"

| Options                | Who has access                                               |                                                                                                    |                                                               |  |  |  |         |
|------------------------|--------------------------------------------------------------|----------------------------------------------------------------------------------------------------|---------------------------------------------------------------|--|--|--|---------|
| Manage access          | PRIVATE REPOSITORY                                           | BASE ROLE Read                                                                                                    | DIRECT ACCESS                                                 |  |  |  |         |
| Security & analysis    | Only those with access to this                               | All 1 members can access this                                                                                                    | 0 teams or members have                                       |  |  |  |         |
| Webhooks               | repository can view it.                                      | repository.                                                                                                    | access this repository. Only<br>Owners can contribute to this |  |  |  |         |
| Notifications          | Manage                                                       | Manage                                                                                                    | repository.                                                   |  |  |  |         |
| Integrations           |                                                              |                                                                                                    |                                                               |  |  |  |         |
| Deploy keys<br>Secrets | Manage access Create team                                    |                                                                                                    |                                                               |  |  |  |         |
|                        |                                                              |                                                                                                    |                                                               |  |  |  | Actions |
|                        |                                                              |                                                                                                    |                                                               |  |  |  |         |
|                        | You haven't added any teams or people yet                    |                                                                                                    |                                                               |  |  |  |         |
|                        | Organization owners can manag<br>maintainers can also manage | Organization owners can manage individual and team access to the organization's repositories. Team maintainers can also manage a team's repository access. Learn more about organization access |                                                               |  |  |  |         |
|                        | Invite teams or people                                       |                                                                                                    |                                                               |  |  |  |         |

En el Pop Up que se despliega, deben seleccionar su grupo de proyecto, e indicarle el permiso "Maintain". Finalmente, seleccionamos el botón verde.

| V | ests                                                                                                    | Actions III Projects 0 Descurity 0 loc los                               |    |  |  |  |
|---|----------------------------------------------------------------------------------------------------|--------------------------------------------------------------------------|----|--|--|--|
|   | \$                                                                                                    | A Betatek ×                                                              |    |  |  |  |
|   | Choose a role<br>recommended for non-code contributors who want to view or<br>discuss your project.                        |                                                                          |    |  |  |  |
| N | <ul> <li>Triage<br/>Recommended for contributors who need to manage issues and purequests without write access.</li> </ul> |                                                                          |    |  |  |  |
|   | 0                                                                                                    | Write<br>Recommended for contributors who actively push to your project. |    |  |  |  |
|   | ٢                                                                                                    | Maintain<br>Recommended for project managers who need to manage the      | n  |  |  |  |
|   |                                                                                                    | Add ESI-Buceo/betatek to Prueba                                          | pe |  |  |  |